The new database, TEST EVENT 2021, will now open up ready for you to purge DATA from the last meet.

From the MAIN MENU screen, click on the FILE tab and then select PURGE from the drop down. Now click on REMOVE DATA SELECTIVELY.

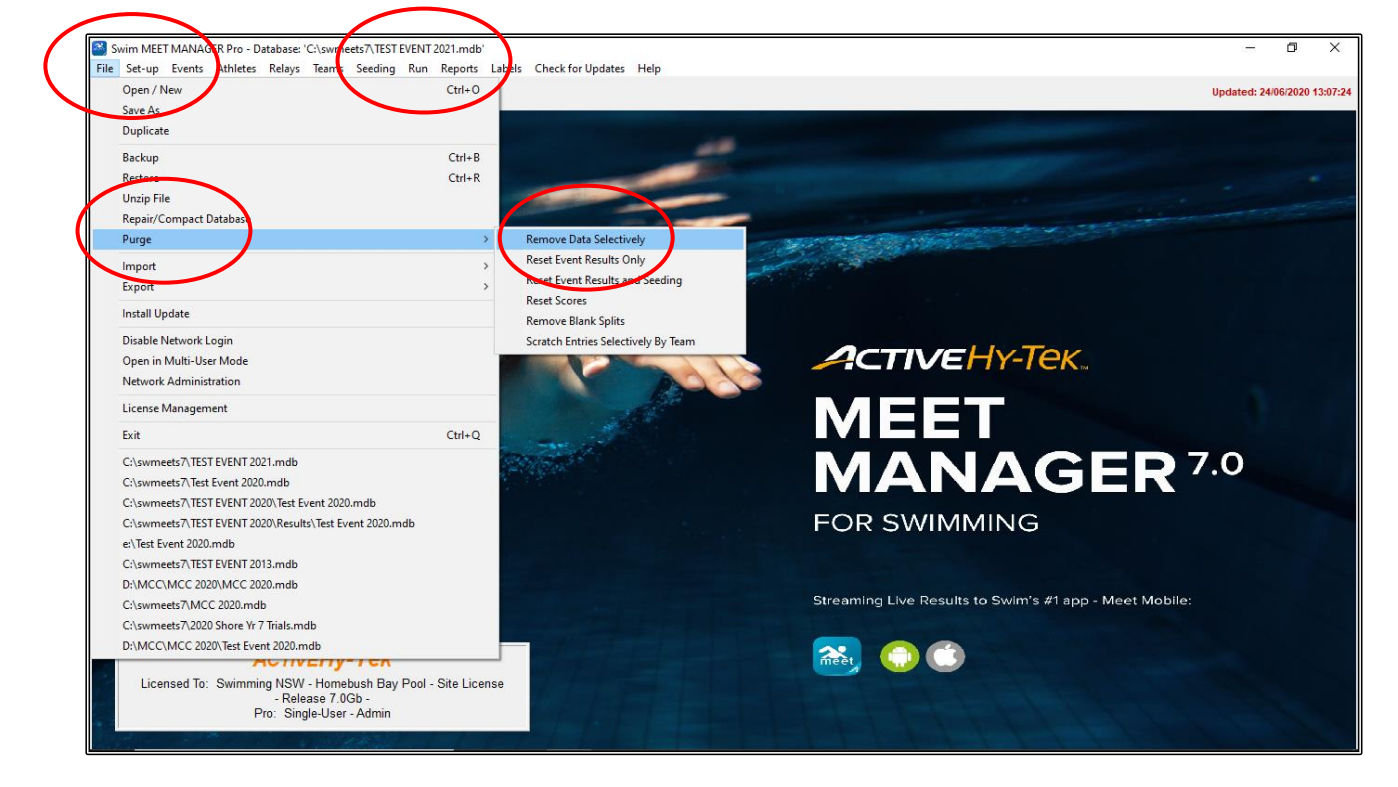

From the REMOVE DATA screen, tick the ENTRIES/RESULTS box and then click on OK.

| 🔄, Remove Data                                                                                                    | 2                                                             | × |
|----------------------------------------------------------------------------------------------------|---------------------------------------------------------------|---|
| Complete Purge                                                                                                    |                                                               |   |
| S<br>Sessions                                                                                                    | elective Purge<br>Records<br>Time Standards<br>Event Comments |   |
| ☐ Teams<br>☐ Athletes                                                                                                    | ✓ Entries / Results<br>Relays                                 |   |
| <ul> <li>Delete all Scratched entries</li> <li>Clear all Scratched entries</li> <li>Delete Athletes with no entries</li> <li>Delete Teams with no athletes or relays</li> <li>Delete Relay Names only</li> <li>Delete Athletes with SR or 12 for school year</li> </ul> |                                                               |   |
| Interface Files                                                                                                    |                                                               |   |
| <u></u> k                                                                                                    | <u>Cancel</u>                                                 |   |

Click OK when you see the NOT REVERSIBLE message screen.

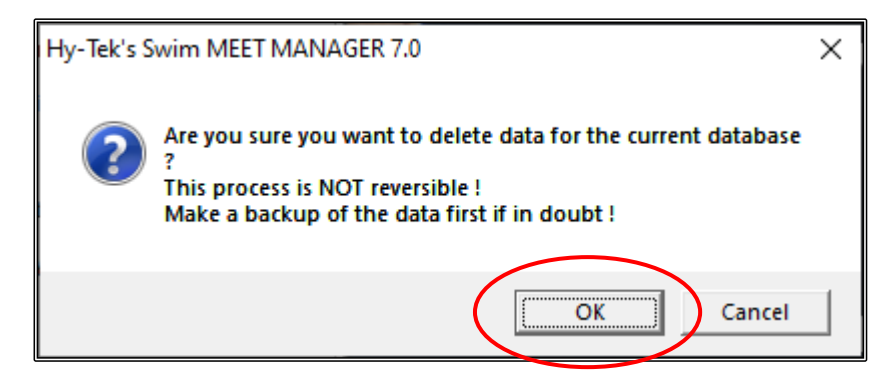

The DELETION/CHANGE screen now opens, just click OK.

| Hy-Tek's Swim MEET MANAGER 7.0                  | × |
|-------------------------------------------------|---|
| Deletion/Change of selected data is completed ! |   |
| OK                                              |   |

This now leaves you with all the TEAMS, all the ATHLETES, all the EVENTS and all the updated RECORDS from last year.

If your meet will not have the same TEAMS and ATHLETES competing, you can also PURGE these from the new database.

From the MAIN MENU screen, click on FILE -> PURGE -> REMOVE DATA SELECTIVELY. Now tick the TEAMS box and you will see that TEAMS, ATHLETES, ENTRIES/RESULTS and RELAYS will now ALL be deleted.

Click OK and then click OK to the next two DELETION screens.

You now have only a SHELL left for this new meet (EVENTS and RECORDS).

You will now see the message screen below. Click OK.

| Hy-Tek's Swim MEET MANAGER 7.0                                                    | × |
|-----------------------------------------------------------------------------------|---|
| Since entries have been deleted, you may need to change the mee<br>name and date. | t |
| С                                                                                 |   |

This will open up the MEET SET-UP screen so that you can update this meet's details.

If you leave the TEAMS and ATHLETES in your new database, you will have to open up the MEET SET-UP screen.

From the MAIN MENU screen, click on the FILE tab and then select MEET SET-UP from the drop down.

| Meet Name           | Test Event 2021                                                                                                    |
|---------------------|----------------------------------------------------------------------------------------------------|
| Start and End Dates | 01.01.21 (for both)                                                                                                   |
| Age-Up Date         | 01.01.21                                                                                                    |
| Entry Open Date     | 01.11.20                                                                                                    |
| Entry Deadline      | 01.12.20                                                                                                    |
| Class               | Age Group.<br>Don't forget if you have MULTI-CLASS<br>swimmers, you should change this from AGE<br>GROUP to DISABLED. |

Change the following information and leave the rest as previously set:

If you have left the athletes in from the last meet, you now need to click on the AGE-UP ATHLETES button at the bottom left-hand side of the screen so that all your athletes will be AGED-UP to the current meet start date. If you PURGED athletes, then you do not need to do this.

| Meet Set-up                                                                                                    |                                                                         |                                                                                                 |
|----------------------------------------------------------------------------------------------------|-------------------------------------------------------------------------|-------------------------------------------------------------------------------------------------|
| * Meet Name : Test Event 2021<br>* Meet Name : My Swimming Pool<br>Address : Smith Street<br>Address :<br>* City : SYDNEY<br>* State / Province : NSW                    | * Postal Code : 2000                                                    | Meet Type<br>© Standard<br>- Divisions -<br>© By Event<br>© By Team<br>© By Entry<br>© Flighted |
| Country : 1405<br>Start Date : 01/01/21<br>Age-Up Date : 01/01/21<br>Entry Seen Date : 01/11/20<br>↓ ↓                                                                   | End Date : 01/01/21 	♣ ▼                                                | C Time Standards                                                                                |
| ID Format C USAS - USA Swimming C SNZ - Swimming New Zealand C                                                                                                    | Age Group<br>Senior / Open                                              | C 2 Team Dual                                                                                   |
| C     SSA - Swimming South Africa     C       Image: AUS - Australian Swimming     C       Image: BS - British Swimming     C       Image: BCSSA - Canadian League     C | High School<br>College<br>YMCA<br>Masters                               | * Course<br>(* LC Meters<br>(* SC Meters<br>(* Yards                                            |
| C USMS - US Masters                                                                                                    | Disabled<br>Timers Connected to this Computer<br>One timer C Two timers | DQ Codes Custom DQ Codes Time Adjustment Method                                                 |
| Base Country AUS                                                                                                    | Timer 1 Name<br>Pool 1<br>Timer 2 Name<br>Pool 2                        | <ul> <li>FINA rules</li> <li>USA Swimming rules prior to<br/>1 May 2016</li> </ul>              |
| Age-Up Athletes <u>OK</u>                                                                                                    | <u>Cancel</u> <u>R</u> e-C                                              | I<br>onvert Entries                                                                             |

Click YES when the RE-COMPUTE screen opens.

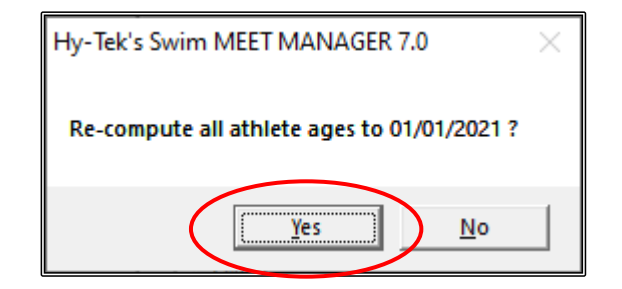

Now click OK when the ATHLETE AGE-UP is COMPLETED.

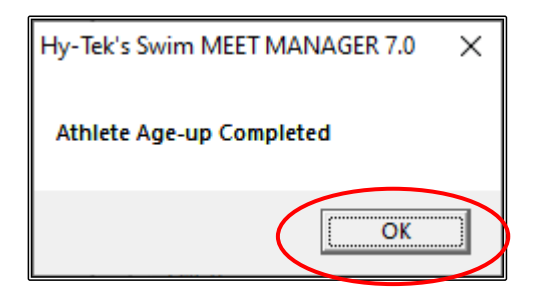

The system will now ask you if you need to change the AGE-UP date, but you have already done this, so click NO.

| HY-TEK's MEET MANAGER                 | ×           |   |
|---------------------------------------|-------------|---|
| You have changed the meet start date. |             |   |
| Do you need to change the ag          | e-up date : |   |
| Yes                                   | No          | Þ |

The MEET MOBILE PUBLISHING screen will now appear.

This step cannot be done until all other information for the meet has been set up.

For this exercise we will not use MEET MOBILE so just tick the NOT INTERESTED IN PUBLISHING MEET MOBILE FOR THIS MEET box and then CLOSE OUT ⊠ the screen.

**NOTE:** If you decide later to publish your results via MEET MOBILE, just click on the SET-UP tab from the MAIN MENU screen and then click on MEET MOBILE PUBLISHING from the drop down. Uncheck the NOT INTERESTED IN PUBLISHING MEET MOBILE FOR THIS MEET tick box and follow the instructions in <u>Section 12</u> on Page 174.

Also note that MEET MOBILE is not available 7 days after the meet has finished.

| 3. Meet Mobile Publishing                                                                                                    | – d ×                                                                                                    |
|----------------------------------------------------------------------------------------------------|----------------------------------------------------------------------------------------------------|
| 1                                                                                                    |                                                                                                    |
| Settings Publish Promote Report                                                                                                    |                                                                                                    |
| Welcome to Meet Mobile Setup                                                                                                    | Learn About Meet Mobile                                                                                                    |
| Select content option and customer price:<br>Full Meet Data (recommended)<br>Meet Mobile customers will have full access to all meet<br>information including psych sheets, heat sheets, and results.<br>Free Heat Sheets<br>If Full Meet Data is selected, you must 1) either click the<br>Active.com Setup button to create an account for revenue<br>sharing or 2) select Free Heat Sheets. Otherwise, if Full<br>Meet Data is selected, the meet program price will be<br>\$1.99 with no revenue sharing. | <ul> <li>Please select your Meet Mobile settings. This will let us know whether you want heat sheets or not to be shown in the Meet Mobile application available through both the Apple app store and Google Play.</li> <li>How does my meet data get published ?</li> <li>Once you have set up your meet for Meet Mobile, you will be given control of when to make meet data available.</li> <li>How does revenue sharing work ?</li> <li>Revenue sharing is only available for Active.com U.S. addresses. Click the Active.com Set-up button on the left to set up the revenue sharing account. Heat Sheet prices of \$1.99 or more qualify for revenue sharing.</li> </ul> |
| Active.com Set-up  C Restrict Heat Sheet Data Meet Mobile customers will have access to all meet information except heat sheets.  Terms of use: I have NOT agreed to the Meet Mobile Contract.  View Contract to Agree  Confirm  Not interested in publishing Meet Mobile for this meet                                                                                                    | Terms of Use<br>The Terms of Use is required before any meet data can be<br>published to Meet Mobile. Click 'View Contract to Agree' and you will<br>be able to view the contract. On the contract page, enter your name<br>and birth date, then click Agree.                                                                                                    |

If you have HEADERS set up from the last meet, you may want to change these for the current meet.

From the MAIN MENU screen, click on the SET-UP tab and the select REPORT PREFERENCES from the drop down.

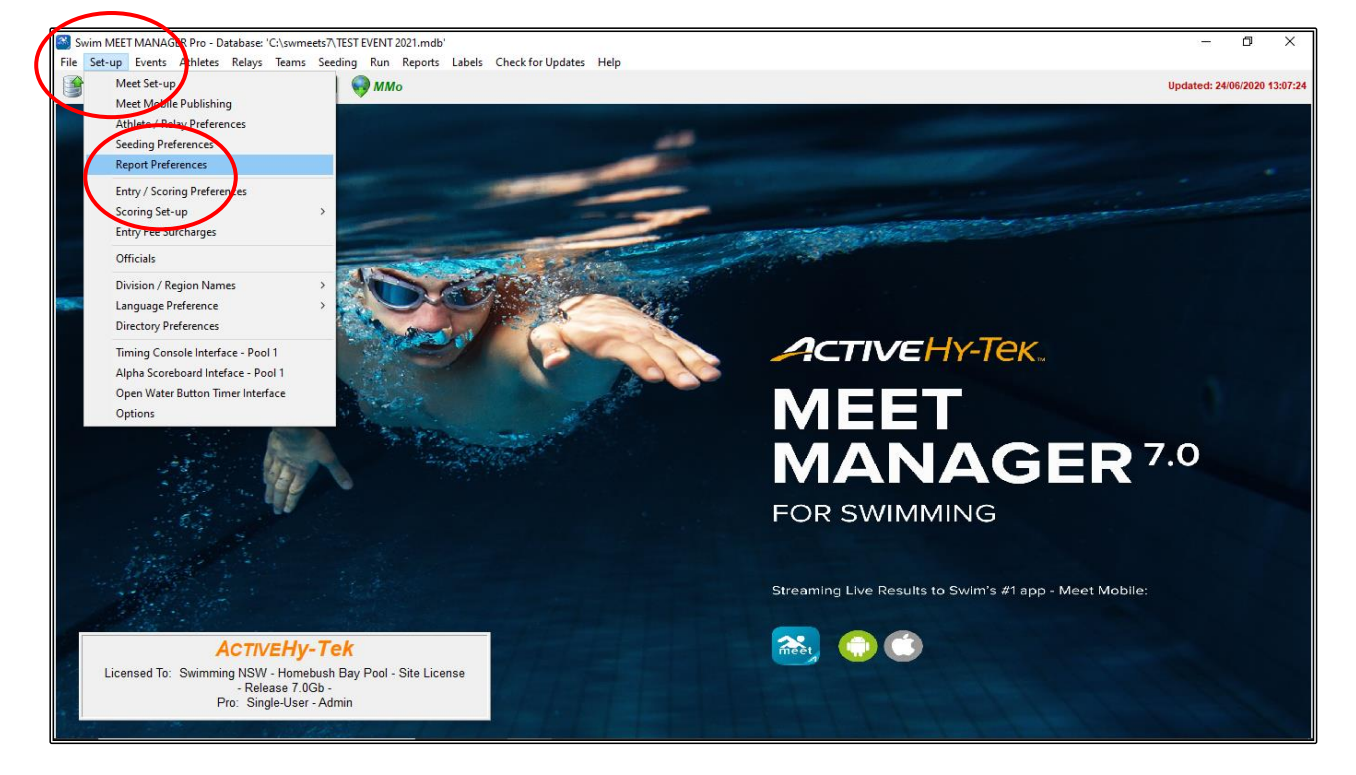

Click on the REPORT HEADERS tab and change the headers accordingly. Now you need to check your FOOTERS tab if these were set up for the last meet.

| Report Preferences                                   | ×                                                        |  |  |  |  |
|------------------------------------------------------|----------------------------------------------------------|--|--|--|--|
| Report Formats Report Headers                        |                                                          |  |  |  |  |
| Header 1 Test Event 2021 - Proudly Sponsored by Bunn | Header 1 Test Event 2021 - Proudly Sponsored by Bunnings |  |  |  |  |
| Header 2 :                                           |                                                          |  |  |  |  |
| Sanction # :                                         |                                                          |  |  |  |  |
| Show Report Headers Only - i.e. exclude N            | leet Name listed in Meet Set-up                          |  |  |  |  |
| Include Sanction # with Header 1                     |                                                          |  |  |  |  |
| US Masters Meet ID :                                 |                                                          |  |  |  |  |
|                                                      |                                                          |  |  |  |  |
|                                                      |                                                          |  |  |  |  |
|                                                      |                                                          |  |  |  |  |
|                                                      |                                                          |  |  |  |  |
|                                                      |                                                          |  |  |  |  |
|                                                      |                                                          |  |  |  |  |
|                                                      |                                                          |  |  |  |  |
|                                                      |                                                          |  |  |  |  |
|                                                      |                                                          |  |  |  |  |
|                                                      |                                                          |  |  |  |  |
| <u></u> K                                            | Cancel                                                   |  |  |  |  |

Click on the FOOTER tab in the REPORT PREFERENCES screen and make the appropriate changes.

|                  | 15. Report Preferences                                           | × |  |
|------------------|------------------------------------------------------------------|---|--|
|                  | Report Formats Report Headers Punctuation Footer Printer Options |   |  |
|                  | Select Logos for Meet Pregram, Psych Sheets and Results Reports  |   |  |
|                  | Logo Preview                                                     |   |  |
|                  | Page Footer Height (0 = 5/32 inch; 9 = 1.5 inches) : 3           |   |  |
|                  | Clear Select Logo 1 Message 1:                                   |   |  |
| $\left( \right)$ | Clasr Salect Loop 2                                              |   |  |
|                  | C:\Dsec\cher\Desktop\SNSW Logo.jpg Message 2:                    |   |  |
|                  | Clear Select Logo 3                                              |   |  |
|                  |                                                                  |   |  |
|                  | Clear Select Logo 4 Message 3:                                   |   |  |
|                  | Clear Select Logo 5                                              |   |  |
|                  |                                                                  |   |  |
|                  |                                                                  |   |  |
|                  | <u>O</u> K <u>C</u> ancel                                        |   |  |

You now need to set up your PRINTER OPTIONS.

Click on the PRINTER OPTIONS tab and set up the printer that you will be using to print your program, results and reports.

This may change from time to time and can be changed when needed by clicking on this tab.

By default, the LABEL PRINTER also needs to be set up even though labels are not used.

| Report Preferences                                              | ×                                                                                                    |  |  |  |
|-----------------------------------------------------------------|----------------------------------------------------------------------------------------------------|--|--|--|
| Report Formats   Report Headers   Punctuation   Footer   Printe | Report Formats Report Headers Punctuation Eooter Printer Options                                                            |  |  |  |
| Report Formats Report Headers Punctuation Footer Printer        | Label Printer<br>Canon MP980 series Printer<br>Print Directly for Labels: 1<br>Number of Copies for Labels: 1<br>Collate: 🔽 |  |  |  |
|                                                                 |                                                                                                    |  |  |  |
| <u></u> K                                                       | Cancel                                                                                                    |  |  |  |

When you are happy with all your REPORT PREFERENCES, click OK to save.

You are now ready to start entering your current ATHLETES into their respective events, ADD any new TEAMS and ATHLETES and start SEEDING your meet.

Once you are happy with ALL your entries, you can now PURGE any ATHLETES and TEAMS that are left over from the last meet and who are not entered in this current meet.

From the MAIN MENU screen, click on the FILE tab and then select PURGE from the drop down and then choose REMOVE DATA SELECTIVELY.

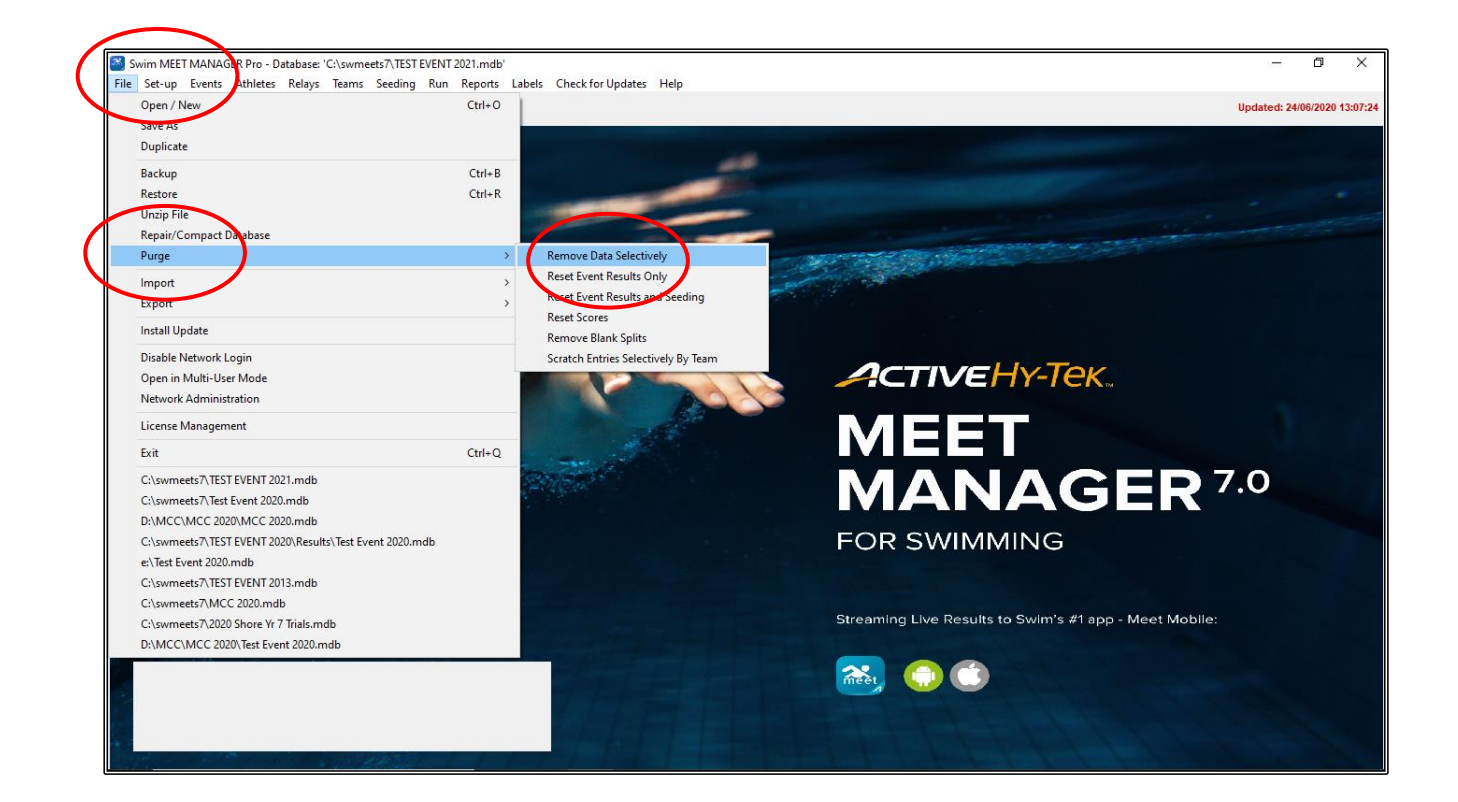

From the REMOVE DATA screen, tick on both the DELETE ATHLETES WITH NO ENTRIES box and the DELETE TEAMS WITH NO ATHLETES OR RELAYS box.

Now click OK.

| 🔄, Remove Data                                                                                                    | ×                        |  |
|----------------------------------------------------------------------------------------------------|--------------------------|--|
| Complete Purge<br>Start new database                                                                                                    |                          |  |
| Selective Purge<br>Records<br>Events<br>Sessions<br>Event Comments                                                                                                    |                          |  |
| ☐ Teams<br>☐ Athletes                                                                                                    | Entries / Results Relays |  |
| <ul> <li>Delete all Scratched entries</li> <li>Clear all Seratched entries</li> <li>Delete Athletes with no entries</li> <li>Delete Teams with no athletes or relays</li> <li>Delete Relay Names only</li> <li>Delete Athletes with SR or 12 for school year</li> </ul> |                          |  |
| Interface Files                                                                                                    |                          |  |
| <u>о</u> к                                                                                                    | Cancel                   |  |

When the DELETION COMPLETED message appears, click OK.

| Hy-Tek's Swim MEET MANAGER 7.0                  | Х |
|-------------------------------------------------|---|
| Deletion/Change of selected data is completed ! |   |
| OK                                              |   |

You are now left with only your CURRENT DATABASE, ready to seed and run your meet.

# SECTION SEVENTEEN: HOW TO EXPORT ADVANCERS FROM MEET MANAGER (ie: FOR THE SPEEDO FINALS MEET)

From the MAIN MENU screen, click on the FILE tab and select EXPORT from the drop down then choose ADVANCERS (.Hy3).

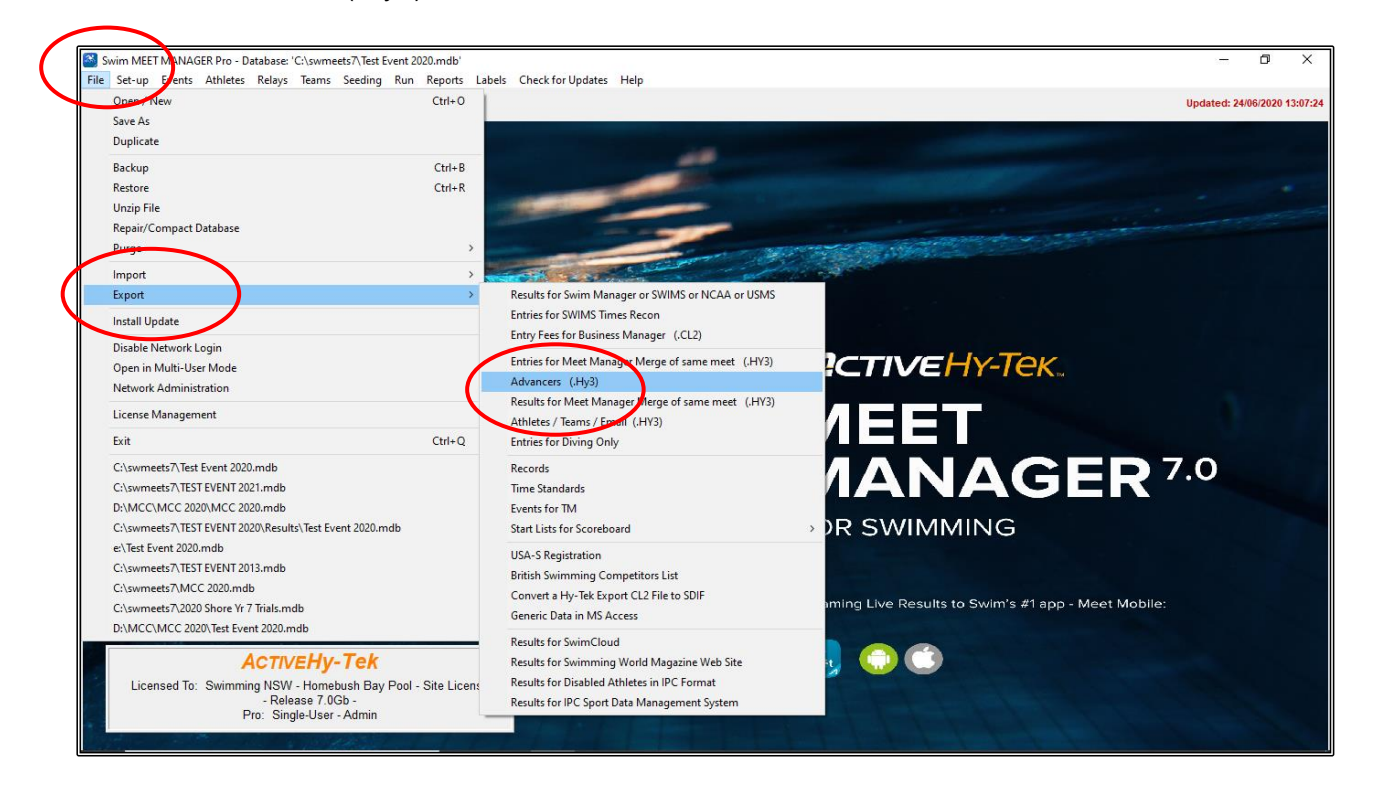

From the EXPORT ADVANCERS screen:

- 1. Click on SELECT ALL to select the events you wish to use for the advancements
- 2. Specify the TOP HOW MANY to advance for each event, ie 4 athletes per event
- 3. Leave MAXIMUM QUALIFIERS PER EVENT blank
- 4. Leave OR RANGE OF PLACES FOR FINALS blank
- 5. Click the SELECT BEST TIME FROM FINALS ONLY option

Click on EXPORT at the top of the screen and Meet Manager will export those advancers based on the criteria you set up above.

|        | ll<br>ixed | C Male<br>C Female | Age Range   Indiv + Relays  Indiv Only  Relays Only                                                                                                    |
|--------|------------|--------------------|----------------------------------------------------------------------------------------------------|
|        |            |                    | EVENT LIST                                                                                                    |
|        | Evt#       | Status             | Event Name                                                                                                    |
|        | 1          | Scored             | Boys 8 & Under 50 LC Meter Freestyle                                                                                                    |
|        | 2          | Scored             | Girls 8 & Under 50 LC Meter Freestyle                                                                                                    |
| ¥<br>2 | 3          | Scored             | Men Open 100 LC Meter Backstroke                                                                                                    |
|        | 4          | Scored             | Rous 9 Years 200 LC Meter Breaststroke                                                                                                    |
| ~      | 6          | Scored             | Girls 9 Years 2001 C Meter Breaststroke                                                                                                    |
| ~      | 7          | Scored             | Mixed Open 400 LC Meter Medley 4 x 100m Relay                                                                                                    |
|        | 8          | Scored             | Girls 6-10 200 LC Meter Freestyle 4 x 50m Relay                                                                                                    |
|        |            | Sele               | Or Range of Places from Finals :<br>Select best time from finals only :<br>Select best time from finals and prior rounds :<br>Set best time from finals, prior rounds, and entry time : |
|        |            |                    | Include relay athlete names : 🔽                                                                                                    |
|        |            |                    | e to those that meet the selected time standard helow                                                                                                    |
|        |            | Limit entrie       | s to mose that meet the selected time standard below                                                                                                    |
|        | Tag        | Limit entrie       | Time Stds                                                                                                    |
|        | Tag        | Limit entrie       | Time Stds                                                                                                    |

When the EXPORT FILE PROGRESS screen appears, click OK.

| Export File Progress    |
|-------------------------|
| Teams: 5                |
| Athletes : 32           |
| Entries : 24            |
| Relays: 8               |
| Relay Names : 32        |
| Splits : 0              |
| Elapsed Time : 0 second |
| Export Finished         |

The MERGE ADVANCER ENTRIES screen will appear, and you need to choose the DRIVE and DIRECTORY where you want to save the file, then click OK.

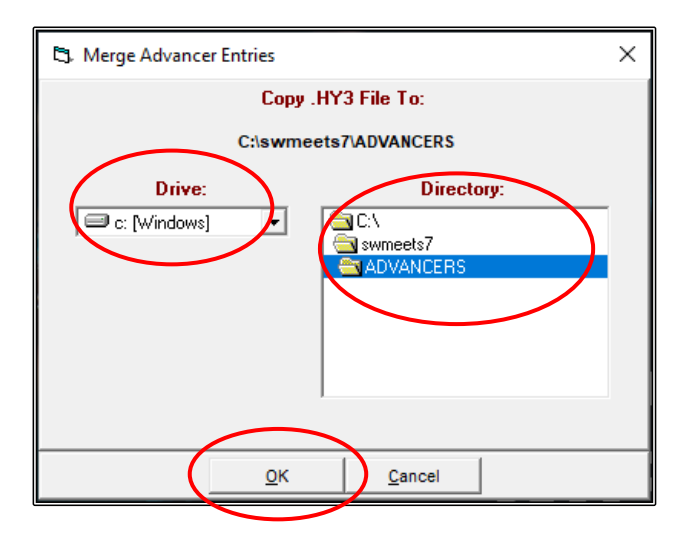

The EXPORT SUCCESSFUL message will appear, just click OK.

| HY-TEK's MEET MANAGER                                                                     | × |
|-------------------------------------------------------------------------------------------|---|
| Export successful !                                                                       |   |
| Merge Advancer Entries-Test Event 2020-01Jan2020-001.hy3 copied to C:\swmeets7\ADVANCERS\ |   |
| ОК                                                                                        |   |

Your ADVANCERS file is now ready for you to email through to the CONVENOR of the next round of competition - no keying errors or mistakes.

Merge Advancer Entries-Test Event 2020-01Jan2020-001.hy3

# SECTION EIGHTEEN: HOW TO PRINT RESULTS FROM A MEET USING TEAM MANAGER

You may wish to print results from an external meet for the club coach or to put on the noticeboard or in your club newsletter.

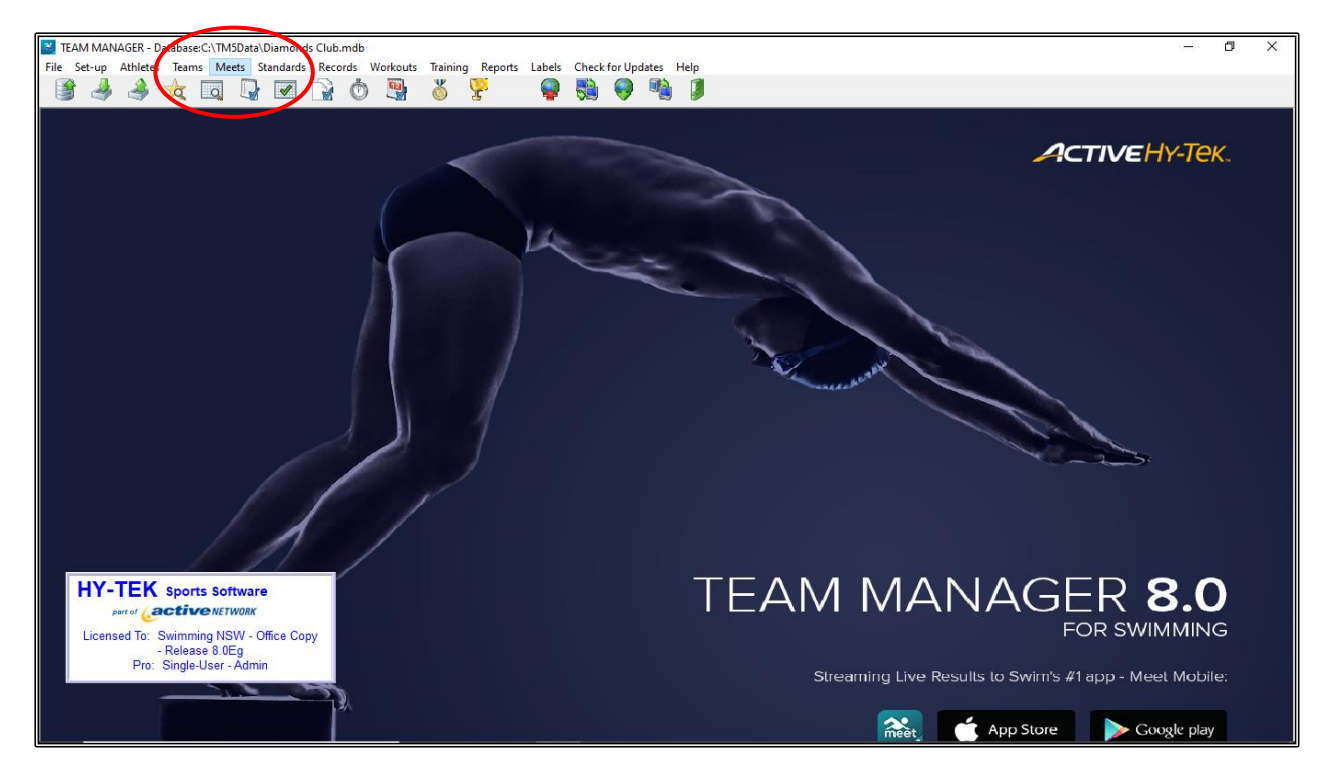

From the MAIN MENU screen, click on the MEETS tab.

Highlight the TEST EVENT 2020 meet and then click on the REPORTS tab at the top of the screen and select MEET RESULTS from the drop down.

| TEAM MANAGER - Database:C:\TM5Data\Diamonds Club.pdb - [Meet]                                                                                                    | Browser]<br>Reports Help                                                                                                    | -                                                                   | 0 ×       |
|----------------------------------------------------------------------------------------------------|----------------------------------------------------------------------------------------------------|---------------------------------------------------------------------|-----------|
| □☞×ஃ②▦◍∄⊜▣                                                                                                    | Meet Report                                                                                                    |                                                                     | (=)(=)(*) |
| Meet Type: V<br>Meet Hans<br>Start Date<br>Meet Hans<br>Start Date<br>01-Jan-20<br>01-Jan-20<br>01-Jan | Eleventiv Report<br>Entry Spread Sheet<br>Multiple Meet Entries<br>Entry Fee Report<br>Spit Sheets<br>Dual Meet Entry Report<br>Dual Meet Entry Report<br>Eleventies Entered in Meet<br>Swimmers Entered in Meet<br>Mumber of No Shop in Meet<br>Number of No Shop in Meet<br>Number of No Shop in Meet | rent 2020<br>mmg Pool<br>day, 01 January 2020<br>0 Relays Entered 0 |           |

From the MEET RESULTS screen, check that the MEET NAME is correct and then select:

- 1. Your TEAM (DIA)
- 2. Tick the DON'T SHOW IMPROVEMENT box
- 3. Sort by NAME

Click on CREATE REPORT.

| C Meet Results                                                                                                    | – 🗆 X                                                                                                    |
|----------------------------------------------------------------------------------------------------|----------------------------------------------------------------------------------------------------|
| Meet: 01-Jan-20 Test Event 2020 Se                                                                                                    | elect Multiple Meets                                                                                                    |
| Team:       DIA         Group:       Image: Sess / Div         Subgroup:       Image: Sess / Div         WM Group:       Image: Sess / Div         WM Group:       Image: Sess / Div         WM Subgroup:       Image: Sess / Div         School Year:       Image: Sess / Div         LSC:       Image: Distance Filters         Stroke / Distance:       Image: Stroke / Distance Filters | Prelim / Finals Filter       Splits                                                                                                    |
| Improvement Since Date for Improvements: DD/MM/YY Use Since Date for Improvements Use Converted Times for Calculating Improvement Don't Show Improvement Show Improvement Show Improvement as Percent Sort by Meet Event Number Name                                                                                                    | None     LEN Points     Hy-Tek Age Group     AUS Points     Hy-Tek Single Year     NISCA Points     Hy-Tek Open     SNZ Points     FINA Points      FINA Points      File Export |
| Name (1 Swimmer per Page )                                                                                                    | Create Report Cancel                                                                                                    |
| Keep Athletes / Events together                                                                                                    |                                                                                                    |

Below is a sample of the INDIVIDUAL MEET RESULTS report which shows the swimmers in alphabetical order, the times swum, the Event numbers, the Event descriptions, the swimmer's overall place in the event and the points they scored.

| 😂 Print / Export Reports |                                     |                              |                                      |                 |                               | - 0            | ×   |
|--------------------------|-------------------------------------|------------------------------|--------------------------------------|-----------------|-------------------------------|----------------|-----|
| 🗿 🍊 🚼 н 🤞 🕨 н 🦷 🧎 /1 -   | 🗵 🌀 🕅 🔟                             | 0% 👻                         |                                      |                 |                               | BusinessObject | • × |
| Preview                  |                                     |                              |                                      |                 |                               |                |     |
|                          |                                     |                              |                                      |                 |                               |                | ^   |
|                          |                                     |                              |                                      |                 |                               |                |     |
|                          | Licensed To: Swin                   | uming NSW - Offi             | ce Copy                              | HY-TEK's TEAM M | IANAGER 8.0 27/06/2020 Page 1 |                |     |
|                          |                                     |                              | Individual M                         | aat Dagulta     |                               |                |     |
|                          |                                     |                              | individual M                         | eet Results     |                               |                |     |
|                          | Test Event 2020<br>Location: Mv Swi | 01-Jan-20 LC M<br>mming Pool | eters                                |                 |                               |                |     |
|                          | DIAMONDS CLUE                       | DIAJ                         |                                      |                 |                               |                |     |
|                          | Time                                | F/P/S                        | Event                                | Place           | Points                        |                |     |
|                          | Rebecca Clar<br>1:18.34L            | xe (19) G<br>F # 4           | Girls 100 Back                       | 2               | 9                             |                |     |
|                          | Chelsea Murr                        | ay (9) G                     | c/-l- 100 7l-                        |                 |                               |                |     |
|                          | 3:30.591                            | F#4<br>F#6                   | Girls 9-9 200 Breast                 | 8               | 4                             |                |     |
|                          | Christopher (                       | )'Keefe (9) B                |                                      |                 |                               |                |     |
|                          | 1:17.79L<br>3:01.24I                | F#3<br>F#5                   | Boys 100 Back<br>Boys 9-9 200 Breast | 9               | 2                             |                |     |
|                          | Erin Renford                        | (9) G                        | 50,0 7 7 200 510 201                 | -               |                               |                |     |
|                          | 1:54.34L                            | F # 4                        | Girls 100 Back                       | 10              | 1                             |                |     |
|                          | 5:20.40L<br>Michael Whit            | F # 0                        | GITIS 9-9 200 Breast                 | 0               | 5                             |                |     |
|                          | 1:14.98L                            | F # 3                        | Boys 100 Back                        | 5               | 6                             |                |     |
|                          | 3:37.271                            | F # 5                        | Boys 9-9 200 Breast                  | 5               | 6                             |                |     |
|                          |                                     |                              |                                      |                 |                               |                |     |
|                          |                                     |                              |                                      |                 |                               |                |     |
|                          |                                     |                              |                                      |                 |                               |                |     |
|                          |                                     |                              |                                      |                 |                               |                |     |
|                          |                                     |                              |                                      |                 |                               |                |     |
|                          |                                     |                              |                                      |                 |                               |                |     |
|                          |                                     |                              |                                      |                 |                               |                |     |
|                          |                                     |                              |                                      |                 |                               |                | ×   |

#### SECTION NINETEEN: HOW TO CREATE A NEW DATABASE IN TEAM MANAGER

You may be setting up your first DATABASE or wanting to set up a second DATABASE in TEAM MANAGER.

From the MAIN MENU screen, click on the FILE tab and select OPEN/NEW from the drop down.

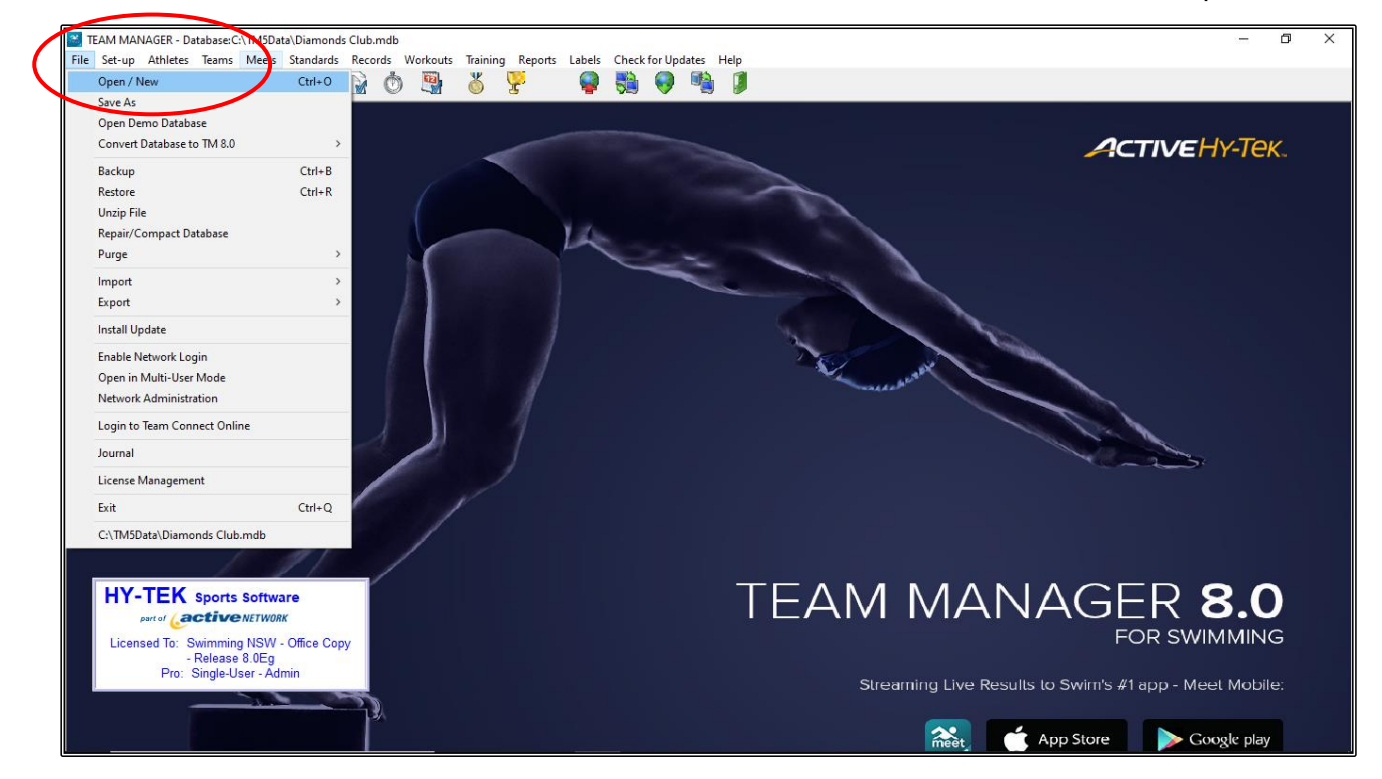

Choose the location where you want to save your DATABASE. The TEAM MANAGER system will default to C:\WINDOWS\TM5Data on your computer.

Click on the FILE NAME and give your new DATABASE a name, ie CLUB SWIMMING ONLY and then click OPEN.

| Open Existing or Create New Database                                              |               |                  |                  |          |            |   |                     |           | ×      |
|-----------------------------------------------------------------------------------|---------------|------------------|------------------|----------|------------|---|---------------------|-----------|--------|
| $\leftarrow \rightarrow \checkmark \uparrow$ 🔒 > This PC > Windows (C:) > TM5Data |               |                  |                  |          | ~          | Ū | Search TM5Data      |           |        |
| Organise 👻 New folder                                                             |               |                  |                  |          |            |   |                     |           | 0      |
| 4 Orishanan                                                                       | Name          | Date modified    | Туре             | Size     |            |   |                     |           |        |
| Curck access                                                                      | Diamonds Club | 27/06/2020 13:26 | Microsoft Access | 2,576 KB |            |   |                     |           |        |
| 5 Dropbox                                                                         |               |                  |                  |          |            |   |                     |           |        |
| <ul> <li>OneDrive</li> </ul>                                                      |               |                  |                  |          |            |   |                     |           |        |
| This PC                                                                           |               |                  |                  |          |            |   |                     |           |        |
| 3D Objects                                                                        |               |                  |                  |          |            |   |                     |           |        |
| Documents                                                                         |               |                  |                  |          |            |   |                     |           |        |
| Downloads                                                                         |               |                  |                  |          |            |   |                     |           |        |
| b Music                                                                           |               |                  |                  |          |            |   |                     |           |        |
| E Pictures                                                                        |               |                  |                  |          |            |   |                     |           |        |
| H Videos                                                                          |               |                  |                  |          |            |   |                     |           |        |
| Windows (C:)                                                                      |               |                  |                  |          |            |   |                     |           |        |
| Seagate Backup Plus Drive (D:) USB Drive (E:)                                     |               |                  |                  |          |            |   |                     |           |        |
|                                                                                   |               |                  |                  |          |            |   |                     |           |        |
| Seagate Backup Plus Drive (D:)                                                    |               |                  |                  |          |            |   |                     |           |        |
| USB Drive (E:)                                                                    |               |                  |                  |          |            |   |                     |           |        |
| 🕐 Network                                                                         |               |                  |                  |          |            |   |                     |           |        |
|                                                                                   |               |                  |                  |          |            |   |                     |           |        |
|                                                                                   |               |                  |                  |          |            |   |                     |           |        |
|                                                                                   |               |                  |                  |          |            |   |                     |           | _      |
| File name: Club Swimming Only                                                     |               |                  |                  |          |            | Ň | TEAM MANAGER Databa | ase files | $\sim$ |
|                                                                                   |               |                  |                  |          |            | ( | Open                | ancel     |        |
|                                                                                   |               |                  |                  | meet     | 📫 App Stor | e | Google play         |           |        |

© SNSW - Meet Manager and Team Manager - A Basic Guide - July 2020

Complete the SYSTEM PREFERENCES for your new DATABASE by using the drop down boxes and the following suggestions:

| Athlete Browser Options   | UNTICK SHOW SCHOOL YEAR      |
|---------------------------|------------------------------|
| Default Team Registration | AUST                         |
| Default Team Type         | AGE                          |
| Default Country           | AUS                          |
| DO NOT USE!               | DEFAULT LSC or DEFAULT STATE |
| Meet Age-Up Date          | MEET START DATE              |
| System Age-Up Date        | TICK ALWAYS AGE-UP TO TODAY  |

You can change the SYSTEM PREFERENCES at any time. From the MAIN MENU screen, click on SET-UP -> PREFERENCES -> SYSTEM PREFERENCES.

When all your preferences are set, click OK.

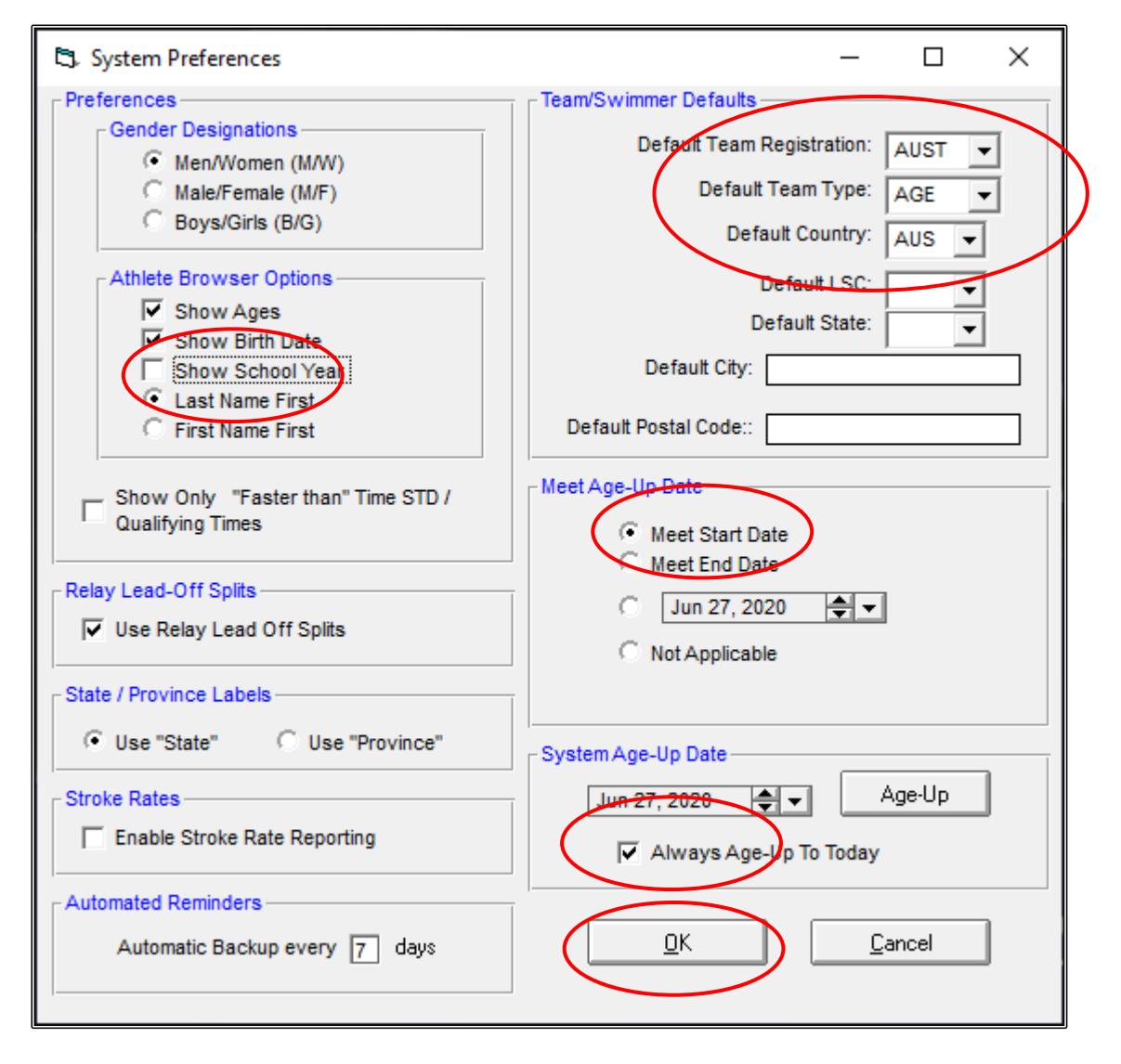

Click YES when the AGE-UP ATHLETES screen appears.

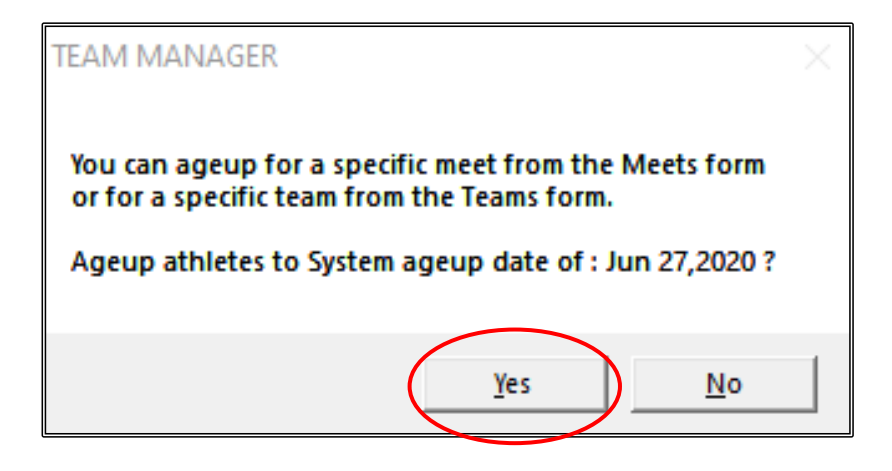

Click OK when the COURSE CONVERSION option screen appears.

| < |
|---|
|   |
|   |
|   |

Your new DATABASE is now set up and ready for you to start adding your team name and athletes.

# SECTION TWENTY: HOW TO SET UP YOUR TEAM IN A NEW TEAM MANAGER DATABASE

From the MAIN MENU screen, click on the TEAMS tab.

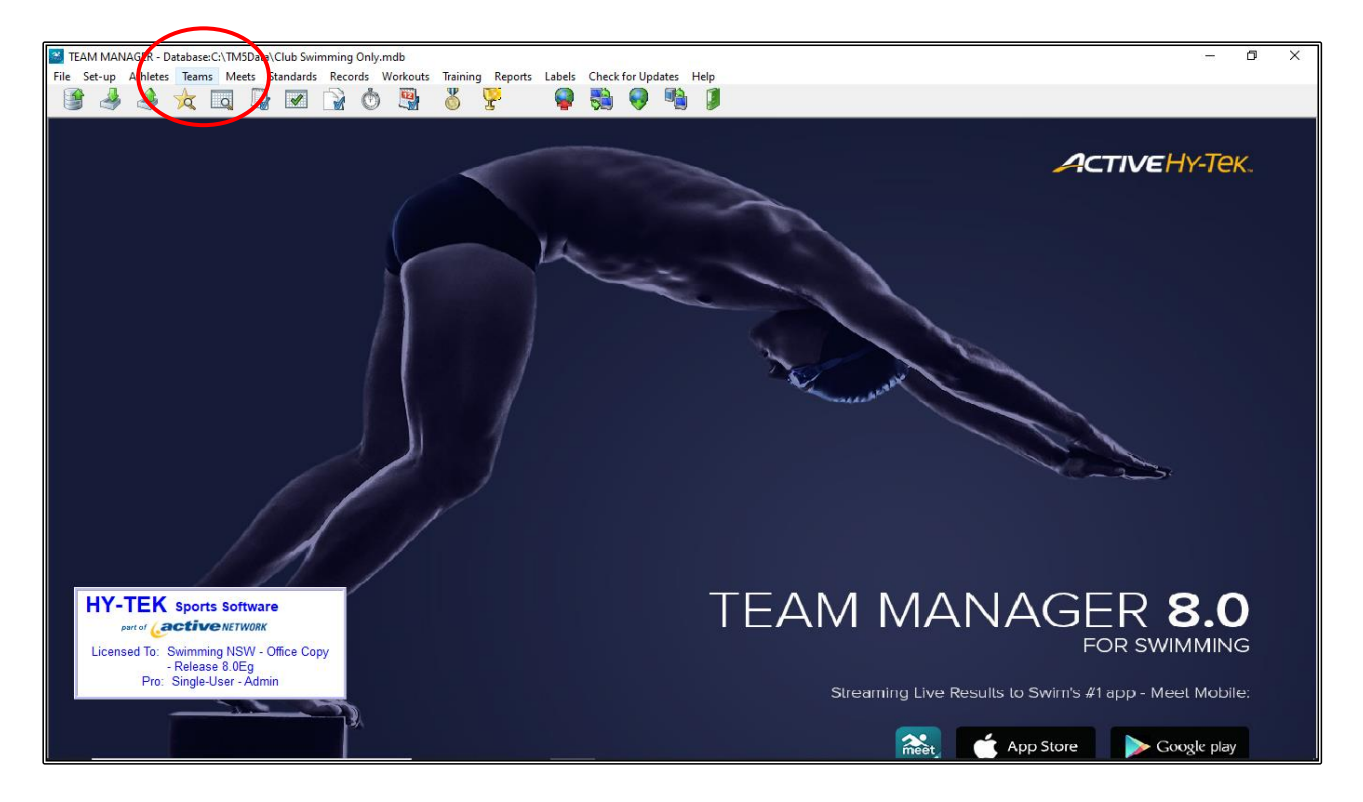

When the TEAM BROWSER screen opens, click on the ADD tab at the top of the screen.

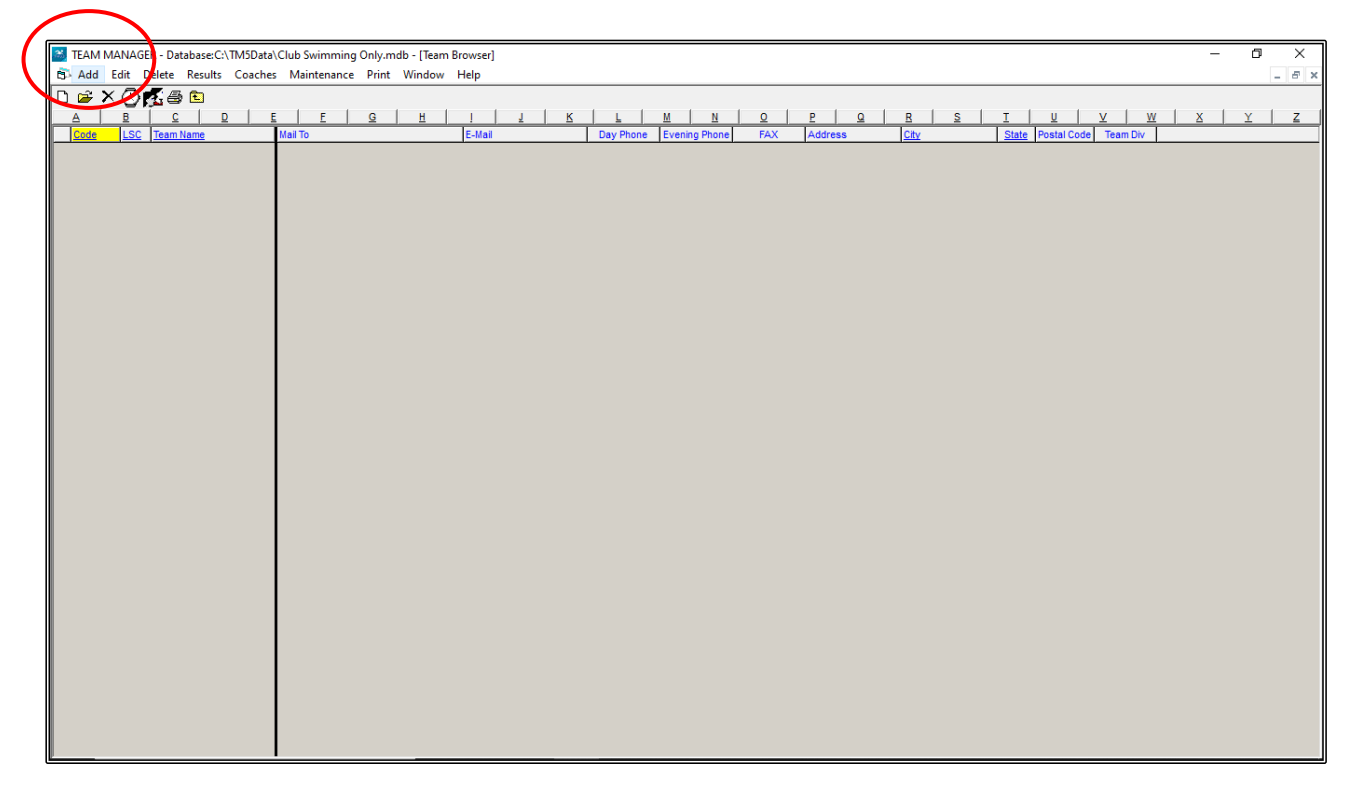

When the TEAM MAINTENANCE screen opens, fill in the TEAM ABBR and the FULL TEAM NAME sections.

All other defaults should be kept and there is no need to fill any other fields at this time.

Click OK.

| 🖏 Team Maintenance                                                                                  | – 🗆 X                                                  |
|----------------------------------------------------------------------------------------------------|--------------------------------------------------------|
| Team Names/Registration<br>Team Abbr: DIA<br>Full Team Name: DIAMONDS SWIM CLUB<br>Short Team Name: | Team Registration: AUST  Team Type: AGE Team Division: |
| Mailing Information Mail To: Address: City: Postal Code: E-Mail Address:                            | State<br>LSC:<br>Country: AUS                          |
| Telephone Information         Day Phone:         Evening Phone:         FAX:                        | <u>D</u> K<br><u>C</u> ancel                           |

Click OK once the CLUB has been added and then click CANCEL.

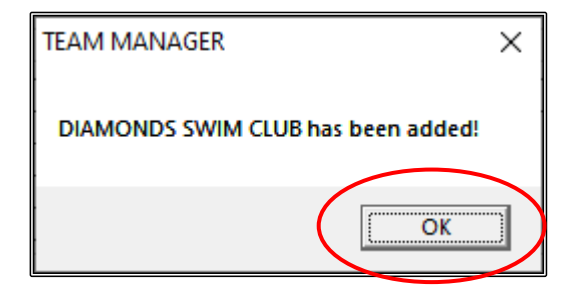

Your club has now been created.

You can now close out of the TEAM BROWSER screen by CLOSING OUT 🖾 or click on the YELLOW FOLDER with the up arrow symbol. This will take you back to the MAIN MENU screen.

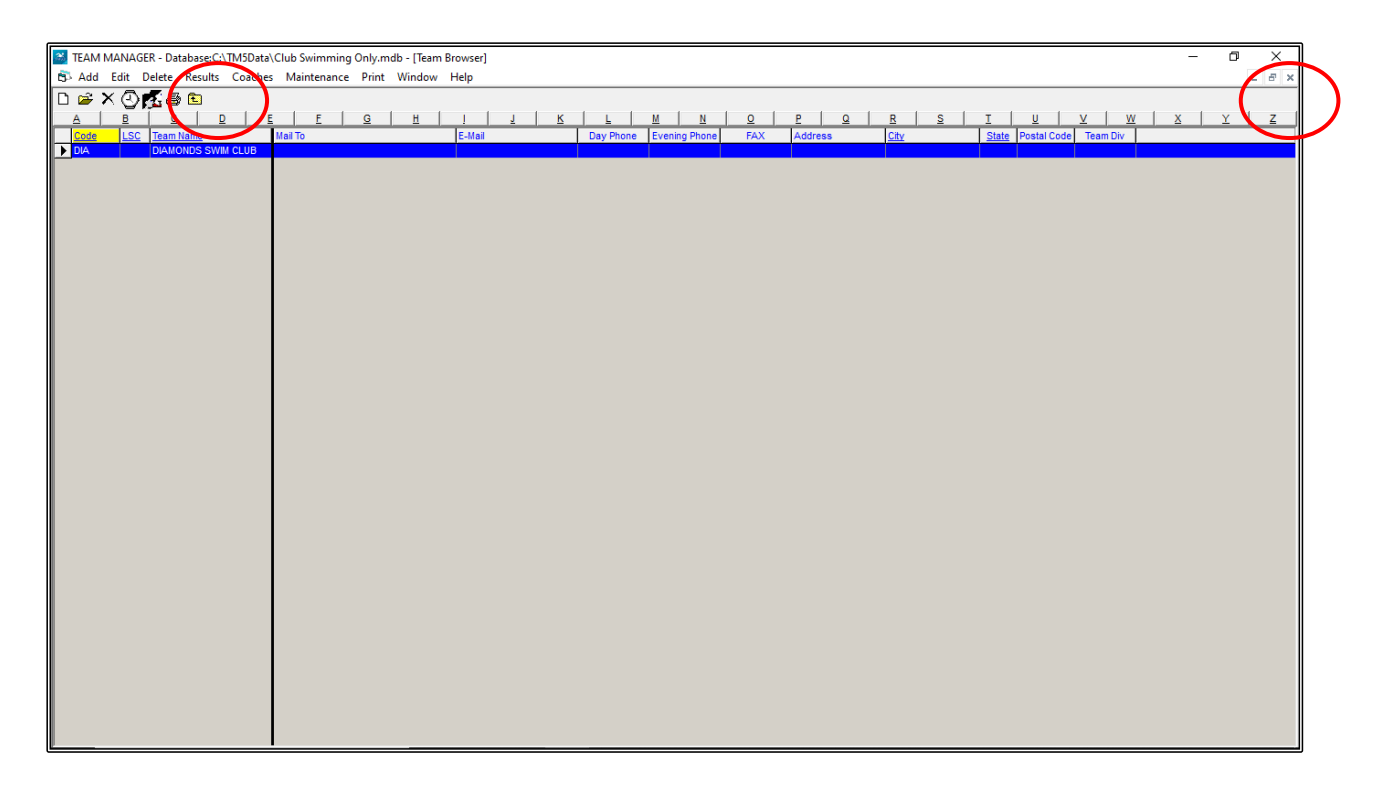

**NOTE:** The TEAM NAME must be set up first before you can add an athlete. When you add an athlete, one of the compulsory pieces of information that TEAM MANAGER requires is the TEAM that the athlete belongs to.

You cannot save athlete information unless you have assigned them to a TEAM.

## SECTION TWENTY-ONE: HOW TO ADD ATHLETES INTO A NEW TEAM MANAGER DATABASE

From the MAIN MENU screen, click on the ATHLETES tab.

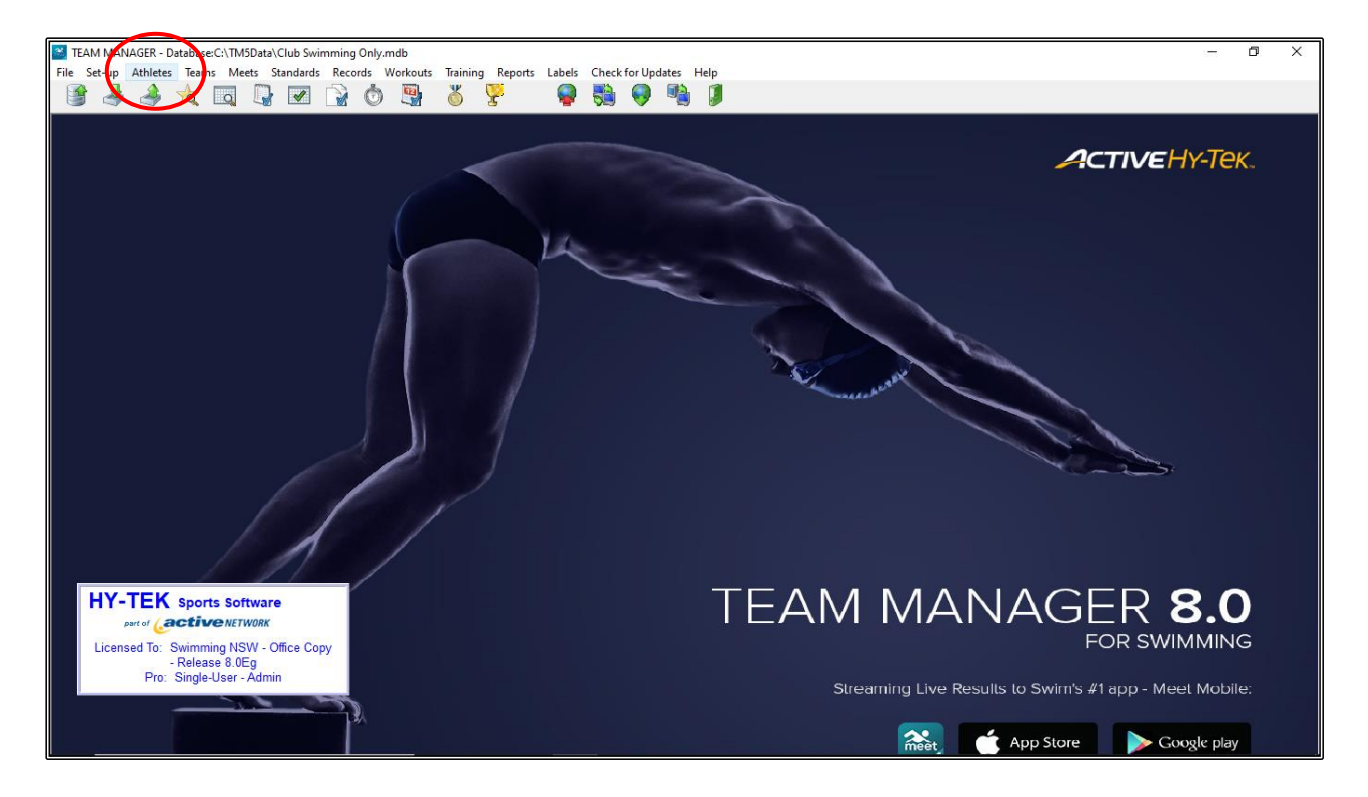

Click on the ADD tab at the top of the ATHLETES screen.

| TEAN MANAGER - Danbase:C-\TMSData\Club Swimming Only:mdb - [Athletes] -                                                              |            |
|----------------------------------------------------------------------------------------------------|------------|
| S Layout Add Edit View Delete Results Goals Recruit Registration Print Export to HTML Help                                           | _ 6 ×      |
| IIII D X OM & B B C C Show hactive Swimmers C Only Dive Certified Show Only hactive Swimmers C Only Not Dive Certified               |            |
| C Both Team Group WM Group Low Age Move Column                                                                                       |            |
| C Female School Yr 🔹 Subgroup 💌 WM Subgroup 💌 High Age                                                                               |            |
| A B C D E F G H I J K L M N O P Q R S T U V W X                                                                                      | Y Z        |
| Last Name Erst Name M Gen Birth Aze Reg Gr Gr Joned Sub WM Gr WM Sub Preferred Name Team 1 Joned D Dive Cert Team 2 Team 3 Last Upda | <u>ted</u> |
|                                                                                                    |            |
|                                                                                                    |            |
|                                                                                                    |            |
|                                                                                                    |            |
|                                                                                                    |            |
|                                                                                                    |            |
|                                                                                                    |            |
|                                                                                                    |            |
|                                                                                                    |            |
|                                                                                                    |            |
|                                                                                                    |            |
|                                                                                                    |            |
|                                                                                                    |            |
|                                                                                                    |            |
|                                                                                                    |            |
|                                                                                                    |            |
|                                                                                                    |            |
|                                                                                                    |            |
|                                                                                                    |            |
|                                                                                                    |            |
|                                                                                                    |            |
|                                                                                                    |            |
|                                                                                                    |            |
|                                                                                                    |            |
|                                                                                                    |            |
|                                                                                                    |            |
|                                                                                                    |            |
|                                                                                                    |            |

When the ATHLETE INFORMATION screen appears, fill in the following information.

This is all the information that you need to fill in at this time.

- 1. LAST NAME
- 2. FIRST NAME
- 3. BIRTHDATE System will calculate age
- 4. MEMBER OF TEAM select the DIAMONDS team that you previously set up DIA.
- 5. BUILD ID click on this button so that the system can build the athlete's MMID # (see footnote below)
- 6. GENDER

DO NOT use the following boxes:

- a. Middle name/initial
- b. Preferred name

Click OK after each member is entered and then click OK when the ADDED screen appears.

| Athlete Information - C X                                                                                                    |
|----------------------------------------------------------------------------------------------------|
| Athlete Information Last Name: CLARKE Preferred Name: Build ID ID # CLABE171000 Athlete Cels Athlete E-Mail:                                                                                                    |
| Primary Contact       Medical       Custom       Email Export         Primary Mailing Information       Father's Last:       CLARKE       Father's First:         Mother's Last:       CLARKE       Mother's First:       Image: Context of the state stat                                                                                                    |
| Use Primary for Mailing     Ouse Secondary for Mailing     Ouse Both                                                                                                    |
| Home Phone:     FAX:     Foreign       Father     Inactive       Office Phone:     Cell:     Dive Certified                                                                                                    |
| Mother Office Phone: E-Mail: Cell: Cell: C |
| TEAM MANAGER ×<br>CLARKE, REBECCA has been added!                                                                                                    |
| OK                                                                                                    |

Continue to add your athletes and then click CANCEL once ALL members have been added.

You have now started to build your ATHLETE database.

| 💌 TEAM MANAGER - Database:C.\TMSData\Club Swimming Only.mdb - [Athletes] - |                                                                                                    |                            |                  |                            |     |      |          |          |        |        |              |                     |               |
|----------------------------------------------------------------------------|----------------------------------------------------------------------------------------------------|----------------------------|------------------|----------------------------|-----|------|----------|----------|--------|--------|--------------|---------------------|---------------|
| 🖏 Layout Add                                                               | 🛱 Layout Add Edit View Delete Results Goals Recruit Registration Print Export to HTML Help                                                                                                    |                            |                  |                            |     |      |          |          |        |        |              |                     |               |
| 🏢 🗅 😅 🗙                                                                    |                                                                                                    |                            |                  |                            |     |      |          |          |        |        |              |                     |               |
| Both                                                                       | C Both     C Both     C Both |                            |                  |                            |     |      |          |          |        |        |              |                     |               |
| C Male                                                                     | Count Team Group V Will Group I tow Age I Move Column                                                                                                    |                            |                  |                            |     |      |          |          |        |        |              |                     |               |
| C Female                                                                   | School Yr 💌                                                                                                    | Subgroup                   | WM Subgroup      |                            |     |      |          |          |        |        |              |                     |               |
| B                                                                          |                                                                                                    | F G                        | H I J            |                            | N O | P Q  | R        | S        | T      | U      | <u>v   w</u> | XY                  | Z             |
| Clarke                                                                     | Rebecca F                                                                                                    | 17-Oct-00 19               | K Grjolled Sub W | M Gr WM Sub Preferred Name | DIA | CLA  | E171000  | Dive Cen | leam 2 | leam 3 |              | Last Updated<br>28- | Jun-20 9:14AM |
| Murray                                                                     | Chelsea F                                                                                                    | 04-Apr-11 9                | К                |                            | DIA | MUR  | CH040411 |          |        |        |              | 28                  | Jun-20 9:14AM |
| O'Keefe<br>Renford                                                         | Christopher M<br>Frin F                                                                                                    | 09-Jun-11 9<br>07-Nov-10 9 | K                |                            | DIA | O'KO | H090611  |          |        |        |              | 28-                 | Jun-20 9:15AM |
| White                                                                      | Michael M                                                                                                    | 11-Nov-10 9                | K                |                            | DIA | WHI  | AI111110 |          |        |        |              | 28-                 | Jun-20 9:17AM |
|                                                                            |                                                                                                    |                            |                  |                            |     |      |          |          |        |        |              |                     |               |
|                                                                            |                                                                                                    |                            |                  |                            |     |      |          |          |        |        |              |                     |               |
|                                                                            |                                                                                                    |                            |                  |                            |     |      |          |          |        |        |              |                     |               |
|                                                                            |                                                                                                    |                            |                  |                            |     |      |          |          |        |        |              |                     |               |
|                                                                            |                                                                                                    |                            |                  |                            |     |      |          |          |        |        |              |                     |               |
|                                                                            |                                                                                                    |                            |                  |                            |     |      |          |          |        |        |              |                     |               |
|                                                                            |                                                                                                    |                            |                  |                            |     |      |          |          |        |        |              |                     |               |
|                                                                            |                                                                                                    |                            |                  |                            |     |      |          |          |        |        |              |                     |               |
|                                                                            |                                                                                                    |                            |                  |                            |     |      |          |          |        |        |              |                     |               |
|                                                                            |                                                                                                    |                            |                  |                            |     |      |          |          |        |        |              |                     |               |
|                                                                            |                                                                                                    |                            |                  |                            |     |      |          |          |        |        |              |                     |               |
|                                                                            |                                                                                                    |                            |                  |                            |     |      |          |          |        |        |              |                     |               |
|                                                                            |                                                                                                    |                            |                  |                            |     |      |          |          |        |        |              |                     |               |
|                                                                            |                                                                                                    |                            |                  |                            |     |      |          |          |        |        |              |                     |               |
|                                                                            |                                                                                                    |                            |                  |                            |     |      |          |          |        |        |              |                     |               |
|                                                                            |                                                                                                    |                            |                  |                            |     |      |          |          |        |        |              |                     |               |
|                                                                            |                                                                                                    |                            |                  |                            |     |      |          |          |        |        |              |                     |               |
|                                                                            |                                                                                                    |                            |                  |                            |     |      |          |          |        |        |              |                     |               |
|                                                                            |                                                                                                    |                            |                  |                            |     |      |          |          |        |        |              |                     |               |
|                                                                            |                                                                                                    |                            |                  |                            |     |      |          |          |        |        |              |                     |               |
|                                                                            |                                                                                                    |                            |                  |                            |     |      |          |          |        |        |              |                     |               |
|                                                                            |                                                                                                    |                            |                  |                            |     |      |          |          |        |        |              |                     |               |
|                                                                            |                                                                                                    |                            |                  |                            |     |      |          |          |        |        |              |                     |               |

**NOTE:** MMID stands for MEET MANAGER IDENTIFICATION NUMBER.

This IDENTIFICATION number is generated automatically in both the MEET MANAGER program (Reg ID#) and TEAM MANAGER (ID#).

The IDENTIFICATION # is a combination of the first three (3) letters of the SURNAME, plus the first two (2) letters of the FIRST NAME, plus the six (6) digit DATE OF BIRTH - dd/mm/yy format.

For example, the MMID for REBECCA CLARKE - DOB: 17/10/2000 would be as follows: CLARE171000

The MMID for CHELSEA MURRAY - DOB: 04/04/2011 would read: MURCH040411

If the swimmer has a two letter surname, the systems will automatically add a space, eg. NATHAN ZU - DOB: 15/07/2006 would read: ZU NA150706

If you have twins for example, STEPHANIE and STEVEN JONES - DOB: 03/05/2008, the MMIDs would be identical: JONST030508. You would need to then add an x at the end of one of these MMIDs: JONST030508x

This IDENTIFICATION # is used by both programs to associate swimmers with results. If the IDENTIFICATION # does not match the swimmers NAME or DATE OF BIRTH, then results will not be accredited to that swimmer.

This is also the IDENTIFICATION # that is is used in the NATIONAL RESULTS DATABASE (Swim Cetral). If there is no match between swimmer and MMID ID, then results will not be uploaded or accredited to that swimmer.

It is VITALLY IMPORTANT that you do not manually change this number and ensure that the ID # is built correctly in both the MEET MANGER and the TEAM MANAGER programs.

At any time, you can EDIT or CHANGE ATHLETE information. You may have misspelled a name or entered a date of birth incorrectly. It is very import that you EDIT this information.

From the MAIN MENU screen, select the ATHLETES tab.

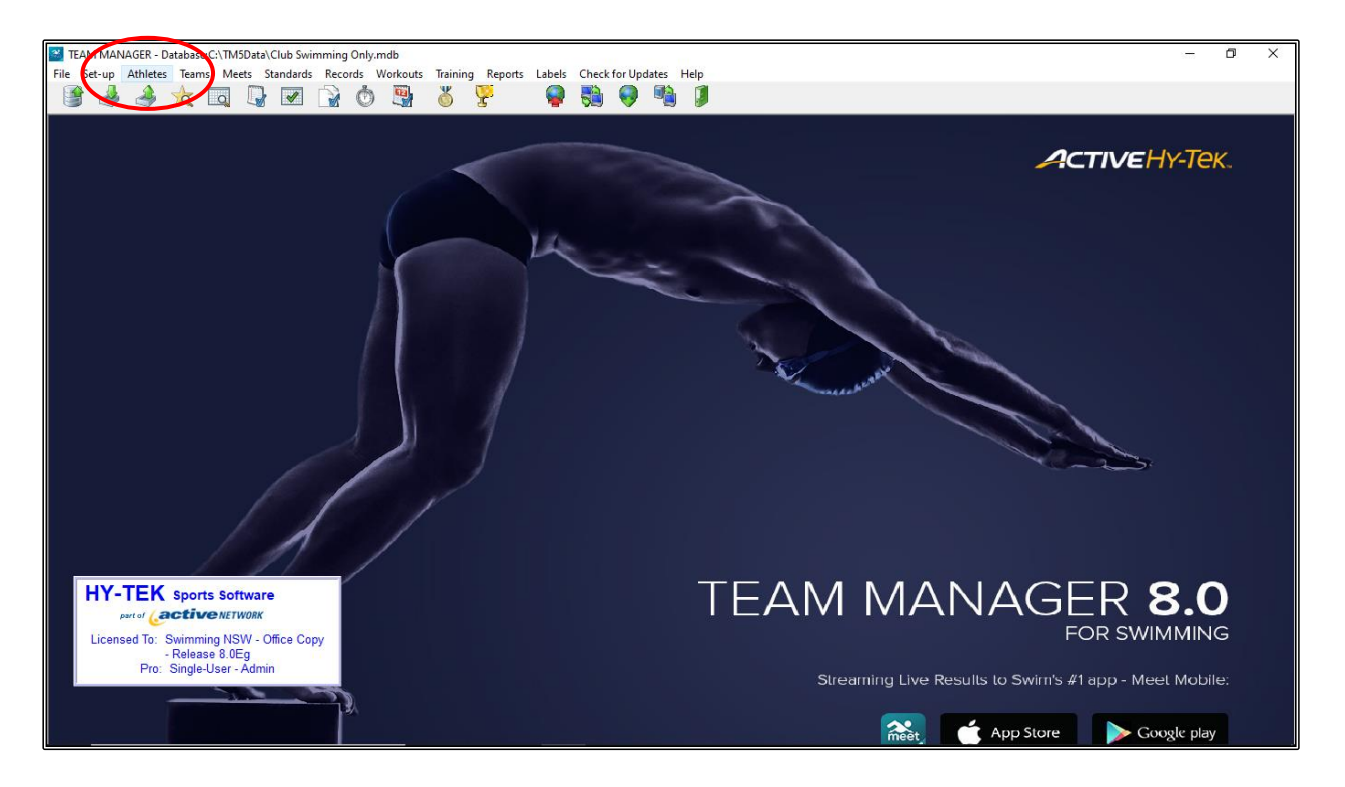

From the ATHLETES screen, highlight the swimmer whose information you wish to change and then click on the EDIT tab at the top of the screen.

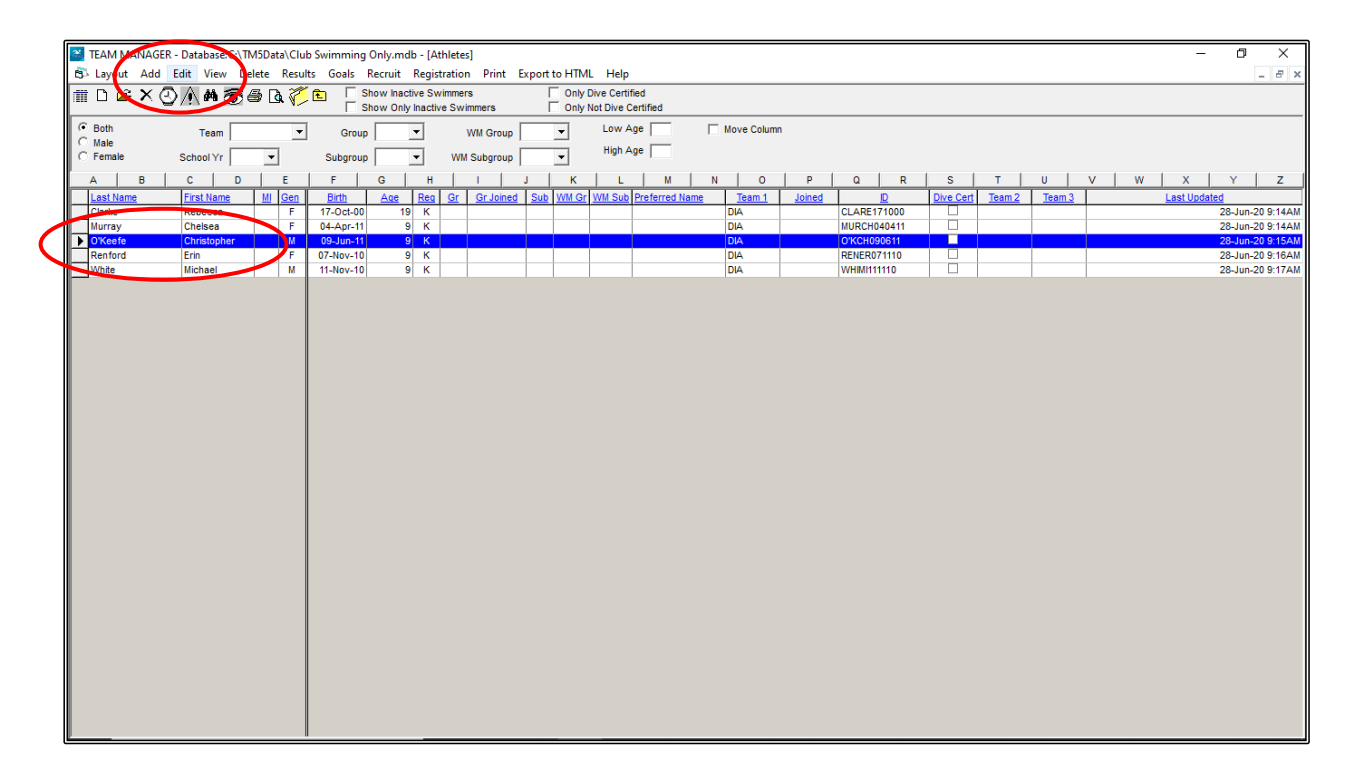

Once you start to build your ATHLETE database, you may have many athletes and a short cut to selecting individual athletes quickly is to use the ALPHA tabs across the top of the screen. This will take you directly to the first letter of SURNAMEs that you are searching for.

| 🔽 TEAM MANAGER - Database-CATMSData\Club Swimming Only.mdb - [Athletes] - 🗗 🗙                                                   |                                                                                            |        |                    |         |              |           |                  |               |       |             |           |        |        |     |                  |
|----------------------------------------------------------------------------------------------------|--------------------------------------------------------------------------------------------|--------|--------------------|---------|--------------|-----------|------------------|---------------|-------|-------------|-----------|--------|--------|-----|------------------|
| 🖏 Layout                                                                                                    | 🚯 Layout Add Edit View Delete Results Goals Recruit Registration Print Export to HTML Help |        |                    |         |              |           |                  |               |       |             |           |        |        |     |                  |
| IIII D 📽 X 🕑 M 🗑 🚭 🗟 🌾 E 🛛 Show Inactive Swimmers 🔽 Only Dive Certified T Show Only Inactive Swimmers 🔹 Only Not Dive Certified |                                                                                            |        |                    |         |              |           |                  |               |       |             |           |        |        |     |                  |
| G Both                                                                                                    | Team                                                                                       | •      | Group              | -       | WM Group     | -         | Low Age          | Move Column   |       |             |           |        |        |     |                  |
| C Female                                                                                                    | School Yr                                                                                  | •      | Subgroup           | •       | WM Subgroup  | •         | High Age         |               |       |             |           |        |        |     |                  |
| A                                                                                                    | B C D                                                                                      | E      | F                  | G H     | 1            | JK        | <u> </u>         | N             | P     | Q R         | S         | T      | U      | V W | X Y Z            |
| Last Name                                                                                                    | E First Name                                                                               | MI Gen | Birth<br>17 Oct 00 | Age Reg | Gr Gr Joined | Sub WM Gr | WM Sub Preferred | I Name Team 1 | Joine |             | Dive Cert | Team 2 | Team 3 |     | Last Updated     |
| Murray                                                                                                    | Chelsea                                                                                    | F      | 04-Apr-11          | 9 K     |              |           |                  | DIA           |       | MURCH040411 |           |        |        |     | 28-Jun-20 9:14AM |
| O'Keefe                                                                                                    | Christopher                                                                                | М      | 09-Jun-11          | 9 K     |              |           |                  | DIA           |       | O'KCH090611 |           |        |        |     | 28-Jun-20 9:15AM |
| Renford                                                                                                    | Erin                                                                                       | F      | 07-Nov-10          | 9 K     |              |           |                  | DIA           |       | RENER071110 |           |        |        |     | 28-Jun-20 9:16AM |
|                                                                                                    |                                                                                            | 1 1    |                    |         |              |           |                  |               |       |             |           |        |        |     |                  |
|                                                                                                    |                                                                                            |        |                    |         |              |           |                  |               |       |             |           |        |        |     |                  |
|                                                                                                    |                                                                                            |        |                    |         |              |           |                  |               |       |             |           |        |        |     |                  |
|                                                                                                    |                                                                                            |        |                    |         |              |           |                  |               |       |             |           |        |        |     |                  |
|                                                                                                    |                                                                                            |        |                    |         |              |           |                  |               |       |             |           |        |        |     |                  |
|                                                                                                    |                                                                                            |        |                    |         |              |           |                  |               |       |             |           |        |        |     |                  |
|                                                                                                    |                                                                                            |        |                    |         |              |           |                  |               |       |             |           |        |        |     |                  |
|                                                                                                    |                                                                                            |        |                    |         |              |           |                  |               |       |             |           |        |        |     |                  |
|                                                                                                    |                                                                                            |        |                    |         |              |           |                  |               |       |             |           |        |        |     |                  |
|                                                                                                    |                                                                                            |        |                    |         |              |           |                  |               |       |             |           |        |        |     |                  |
|                                                                                                    |                                                                                            |        |                    |         |              |           |                  |               |       |             |           |        |        |     |                  |
|                                                                                                    |                                                                                            |        |                    |         |              |           |                  |               |       |             |           |        |        |     |                  |
|                                                                                                    |                                                                                            |        |                    |         |              |           |                  |               |       |             |           |        |        |     |                  |
|                                                                                                    |                                                                                            |        |                    |         |              |           |                  |               |       |             |           |        |        |     |                  |
|                                                                                                    |                                                                                            |        |                    |         |              |           |                  |               |       |             |           |        |        |     |                  |
|                                                                                                    |                                                                                            |        |                    |         |              |           |                  |               |       |             |           |        |        |     |                  |
|                                                                                                    |                                                                                            |        |                    |         |              |           |                  |               |       |             |           |        |        |     |                  |
|                                                                                                    |                                                                                            |        |                    |         |              |           |                  |               |       |             |           |        |        |     |                  |
|                                                                                                    |                                                                                            |        |                    |         |              |           |                  |               |       |             |           |        |        |     |                  |
|                                                                                                    |                                                                                            |        |                    |         |              |           |                  |               |       |             |           |        |        |     |                  |
|                                                                                                    |                                                                                            |        |                    |         |              |           |                  |               |       |             |           |        |        |     |                  |
|                                                                                                    |                                                                                            |        |                    |         |              |           |                  |               |       |             |           |        |        |     |                  |
|                                                                                                    |                                                                                            |        |                    |         |              |           |                  |               |       |             |           |        |        |     |                  |
|                                                                                                    |                                                                                            |        |                    |         |              |           |                  |               |       |             |           |        |        |     |                  |

Once the ATHLETE INFORMATION screen appears, make your changes, and then click OK.

| Athlete Information                                                                                                    | – 🗆 X                                                                                                    |
|----------------------------------------------------------------------------------------------------|----------------------------------------------------------------------------------------------------|
| - Athlete Information<br>Last Name: D'KEEFE First Name: CHRISTOPHER<br>Preferred Name: D'KEEFE Birthdate: 09/06/11<br>Build ID ID # O'KCH090611 Athlete Cell:<br>Gender (M,F): M Athlete E-Mail:                                                                                                    | Age: 9                                                                                                    |
| Primary Contact       Secondary Contact       Medical       Custom       Email Export         Primary Mailing Information       Primary Mailing Information         Father's Last:       O'KEEFE       Father's First:         Mother's Last:       O'KEEFE       Mother's First:         Mailing Address:       Mailing Address:         City:       State       ▼         Postal Code:       Country:       AUS ▼         Swap Mother/Father       Fill in 'Mail To' if different from first names and last name         Names,Tele, E-mail       Fill in 'Mail To' Use Secondary for Mailing       C Use Both | Member of         Team 1:       DIA         Joined:       DD/MM/YY         Team 2:       ▼         Team 3:       ▼         Group:       ▼         Joined:       DD/MM/YY         Subgroup:       ▼         WM Group:       ▼         WM Subgr:       ▼         School Yr:       ▼ |
| Primary Contact Information           Home Phone:         FAX:           Father         Office Phone:           E-Mail:         Cell:                                                                                                    | Foreign Inactive Dive Certified                                                                                                    |
| Mother Office Phone: E-Mail:                                                                                                    | Registration     QK       Recruiting     Cancel                                                                                                    |

**NOTE 1:** If you change the spelling of a NAME or DOB, you **MUST** click on the **BUILD ID** button so that the MMID IDENTIFICATION # is UPDATED - this DOES NOT happen automatically.

**NOTE 2:** Be sure to get the GENDER of the athlete correct. Once results are put against their name, you CANNOT change the gender.